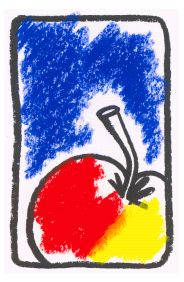

# **Bio Fruit Advies**

Marc Trapman Dorpsstraat 32 4111 KT Zoelmond

# RIMpro User Manual

Version Feb. 2013

#### **Requirements** 1-Installation of the software 2-Connecting RIMpro to a source of weather data Before you start: Measured weather data: your weather station Weather forecast data Setting up RIMpro with your weather station (s) Weather station data Weather station settings Weather forecast data **3-Using RIMpro** Opening a station and getting results. When you correct your weather data Use of the forecast editor Forecast in the Growers version Forecast in the Advises version General menu structure and basic settings Parameters that should be adapted to year and site **Apple Scab Biofix Codling Moth Biofix** Fireblight 4-RIMpro-based apple scab management Relative and absolute infection risk Scab management 5-Use of RIMpro with a Davis Vantage Pro Weather station Collecting data Exporting data for RIMpro Setting up the automated export by Weatherlink Establishing the connection with RIMproUpdates 6-Use of RIMpro with an iMetos weather station 7-How to set up the automatic export in RIMpro adviser version

# Requirements

RIMpro is coded in Visual Basic 6 and is compatible with Windows XP and Windows 7. As far as we know it runs on both the 32 and 64 bit Windows systems. Microsoft stated that Windows 8 still supports VB6, so we suppose that you can run RIMpro on Windows 8 machines.

We have however found that there are sometimes issues with the RIMpro build-in FTP functionality when used with very fast Internet connections. Advisory teams experiencing problems in the Internet upload of RIMpro graphs to their websites should use a third party FTP program to accomplish that task.

RIMpro will not run on Mac OSX systems. You can however install "VM-Fusion", or "Parallels 8" to be able to run Windows programs like RIMpro on your Mac.

If errors show up during installation, confirm, and proceed with the installation. Then repeat the installation process from the start. You will see that no errors occur any more.

# 1-Installation of the software

#### You need:

<u>1- The installation file: RIMpro2013setup.exe</u>

This file is on the CD you received from Bio Fruit Advies, or from your reseller, or you have downloaded this file after purchasing the software.

#### 2-Your Serial Number

The Serial Number is on the CD envelope you, or we did send you your Serial Number by e-mail. When you lost your serial number please contact us to help you out.

- 1- Open the installation file by double clicking it, the welcome screen will appear.
- 2- Click Next

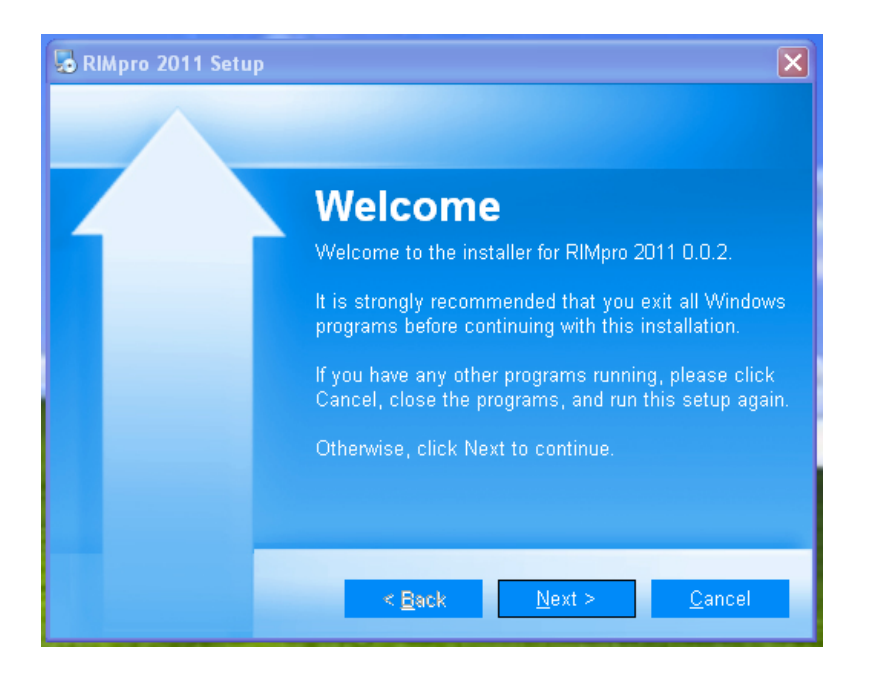

3- In the second screen confirm that you agree to the end user agreement, and click Next.

| 😼 RIMpro 2011 Setup                                  | × |
|------------------------------------------------------|---|
| Serial Number                                        |   |
| Enter your serial number and click Next to continue. |   |
| Serial Number:                                       |   |
| •••••                                                |   |
|                                                      |   |
|                                                      |   |
|                                                      |   |
|                                                      |   |
|                                                      |   |
|                                                      |   |
| < <u>B</u> ack <u>N</u> ext > <u>C</u> ancel         |   |

4- In the third screen you have to enter your Serial Number. If you have trouble to enter the Serial Number correctly, type it in Word so you can see what you are typing, and copy-paste it in the Serial Number field.

| 😼 RIMpro 2011 Setup                                                                                                    | ×                          |
|----------------------------------------------------------------------------------------------------|----------------------------|
| Installation Folder<br>Where would you like RIMpro 2011 to be installed?                                                                                  |                            |
| The software will be installed in the folder listed below. To select a<br>location, either type in a new path, or click Change to browse for a<br>folder. | a different<br>an existing |
| Install RIMpro 2011 to:                                                                                                    |                            |
| C:\Biofruitadvies\RIMpro                                                                                                    | C <u>h</u> ange            |
|                                                                                                    |                            |
| Space required: 115.9 MB                                                                                                    |                            |
| Space available on selected drive: 34.36 GB                                                                                                    |                            |
| < <u>B</u> ack <u>N</u> ext >                                                                                                    | <u>C</u> ancel             |

5- Now you can choose where RIMpro should be installed on your computer. It is strongly recommended that you install RIMpro in the default directory indicated by the installation program. So by default let it as it is, and just click Next. If you choose to install RIMpro in another directory, and you plan to use any of the FTP functions of RIMpro to download weather data from an FTP server, or upload graphs to a website, make sure that the installation path does not contain broken path names.

E.g.: installation in the directory C:/Windows/Program files/RIMpro will block the FTP functionality.

6- Now the installer will install RIMpro on your computer.

# If errors show up during installation, confirm, and proceed with the installation. Then repeat the installation process from the start. You will see that no errors occur any more.

7- When the installation is finished you find a shortcut icon for RIMpro added to your desktop

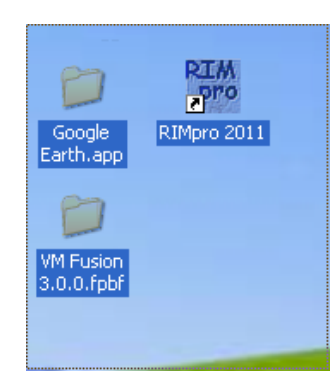

# 2-Connecting RIMpro to a source of weather data

## Before you start

RIMpro needs <u>measured</u> weather data, and weather <u>forecast</u> data to calculate the status and expected development of the pest and disease populations in your crop.

#### Measured weather data: your weather station

RIMpro does not read data directly from your weather station, or from the internal databases created by your weather stations software. Most weather stations have software that facilitates an automatic export in a for RIMpro understandable file format.

RIMpro needs the weather data to be in a txt of csv file format, with each new measurement in a new line. The files should be complete from beginning of season, and new measurements should be appended at the end of the file. As most weather stations have their own file format, RIMpro comes with a number of interfaces to interpret the files of the different types of weather stations.

As an increasing number of modern weather stations is setup to send their data directly to an internet server, and also extension services tend to provide weather data to their customers over internet, RIMpro has four possibilities to retrieve data:

RIMpro can read weather data from:

- a file on your local PC
- a file on your local network
- a file on a directory of an internet site
- a file on an password protected FTP server

#### Weather forecast data

When you are fruit grower, you can manually enter key parameters of weather forecast in the RIMpro Forecast Editor as will be explained later.

When you are using the advisers' version of RIMpro, you can set up RIMpro to automatically download the weather forecast from a weather forecast service where you made a contract with.

So before you start setting up RIMpro:

- 1- When you own a weather station, find out how to set it up to export automatically a file that can be read by RIMpro. For support on this contact the dealer where you purchased the weather station.
- 2- Organize the export from weather data so that the files are complete from beginning of season.
- 3- Note the type of weather station, and the file type RIMpro should read.
- 4- Note the exact local file path, directory, or Internet address and, when necessary user name and password for the FTP access to your data file.

5- If you are an adviser, and made a contract with a weather service to get weather forecast over FTP, check that you have the right address and path information, a User name and the your password for this service.

## Setting up RIMpro with your weather station (s)

To the growers version of RIMpro you can connect two weather stations. As adviser you can connect 110 weather stations. These can be of different types.

1- Start RIMpro by double clicking the RIMpro icon on your desktop.

2- In the main menu, under "Station", you find the item "Language " where you can select your language.

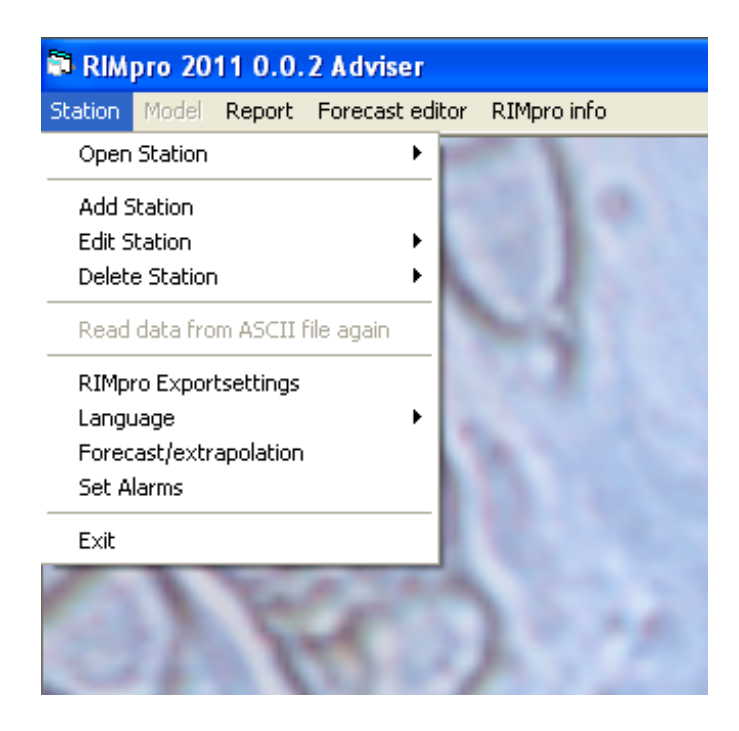

3- After selecting your language, select "Add Station" to setup a weather station in RIMpro.

| dama of woodborstation                                                                                                    |                                        |                    |                                                  |                          |        |  |  |  |  |  |
|----------------------------------------------------------------------------------------------------|----------------------------------------|--------------------|--------------------------------------------------|--------------------------|--------|--|--|--|--|--|
| vame of weatherstation                                                                                                    | My weather Station                     |                    |                                                  |                          |        |  |  |  |  |  |
| ₩eather station data—                                                                                                    |                                        |                    |                                                  |                          |        |  |  |  |  |  |
| Type of weatherstation                                                                                                    | Davis-downld.txt 3                     | 30 min             |                                                  | -                        |        |  |  |  |  |  |
|                                                                                                    | Aarsley ( txt)                         |                    |                                                  |                          | ]      |  |  |  |  |  |
| <ul> <li>Use local file</li> </ul>                                                                                                    | MeteoLiner (.txt)                      |                    |                                                  |                          | Browse |  |  |  |  |  |
|                                                                                                    | SMAARTLOG (.c:                         | sv)                |                                                  |                          |        |  |  |  |  |  |
| O Use Webfile                                                                                                    | WeerOnline( csv)                       | IJ                 |                                                  |                          |        |  |  |  |  |  |
| A                                                                                                    | Orbi-Weerpaal(.cs                      | sv)                |                                                  |                          |        |  |  |  |  |  |
| Address                                                                                                    | iMetos 30 min (.cs                     | v)<br>المام ( ۲۰۰۱ |                                                  |                          |        |  |  |  |  |  |
| Filename                                                                                                    | L'ampoeir FIBL UR                      | riuuu (.datj       |                                                  |                          |        |  |  |  |  |  |
| Username                                                                                                    |                                        |                    |                                                  |                          |        |  |  |  |  |  |
| Password                                                                                                    |                                        |                    |                                                  |                          |        |  |  |  |  |  |
| <ul> <li>Station always on winte</li> <li>Station always on summ</li> <li>Station switsches to su</li> </ul>                                                                                                    | <b>s</b><br>nertime<br>mmertime        | Latitude 52 °      | <ul><li>✓ Northern</li><li>C Southern</li></ul>  | Hemisphere<br>Hemisphere |        |  |  |  |  |  |
| <ul> <li>Station always on winte</li> <li>Station always on summ</li> <li>Station switsches to su</li> </ul>                                                                                                    | <b>s</b><br>nertime<br>mmertime        | Latitude 52 °      | <ul> <li>Northern</li> <li>C Southern</li> </ul> | Hemisphere<br>Hemisphere |        |  |  |  |  |  |
| <ul> <li>Station always on winte</li> <li>Station always on sumr</li> <li>Station switsches to su</li> </ul> #eather forecast data - File-interface type                                                                                                    | <b>s</b><br>nertime<br>mmertime        | Latitude 52 °      |                                                  | Hemisphere<br>Hemisphere |        |  |  |  |  |  |
| <ul> <li>C Station always on winte</li> <li>C Station always on sum</li> <li>C Station switsches to su</li> <li>Weather forecast data -</li> <li>File-interface type</li> <li>C Use local file</li> </ul>                                                                                                    | s<br>ertime<br>nertime<br>mmertime     | Latitude 52 °      |                                                  | Hemisphere<br>Hemisphere |        |  |  |  |  |  |
| <ul> <li>C Station always on winte</li> <li>C Station always on sum</li> <li>C Station switsches to su</li> <li>Weather forecast data</li> <li>File-interface type</li> <li>C Use local file</li> <li>C Use web file</li> </ul>                                                                                                    | s<br>ertime<br>mmertime                | Latitude 52 •      | © Northern                                       | Hemisphere<br>Hemisphere |        |  |  |  |  |  |
| <ul> <li>Station always on winte</li> <li>Station always on sumr</li> <li>Station switsches to su</li> <li>Weather forecast data</li> <li>File-interface type</li> <li>Use local file</li> <li>Use web file</li> <li>Address</li> </ul>                                                                                                    | s<br>ertime<br>mmertime<br>Use HTTP    | Latitude 52 °      | Northern     Southern                            | Hemisphere<br>Hemisphere |        |  |  |  |  |  |
| C Station always on winte                                                                                                    | s<br>ertime<br>mmertime                | Latitude 52 •      |                                                  | Hemisphere<br>Hemisphere |        |  |  |  |  |  |
| C Station always on winte<br>Station always on sum<br>Station switsches to su<br>weather forecast data<br>File-interface type<br>Use local file<br>C Use web file<br>Address<br>Subdir<br>Filename                                                                                                    | s<br>nertime<br>mmertime<br>C Use HTTP | C Use FTP          |                                                  | Hemisphere<br>Hemisphere |        |  |  |  |  |  |
| C Station always on winte<br>Station always on sum<br>Station switsches to su<br><b>veather forecast data</b><br>File-interface type<br>Use local file<br>C Use web file<br>Address<br>Subdir<br>Filename<br>Username                                                                                                    | s<br>ertime<br>mmertime<br>C Use HTTP  | C Use FTP          |                                                  | Hemisphere<br>Hemisphere |        |  |  |  |  |  |
| <ul> <li>Station always on winter</li> <li>Station always on summ</li> <li>Station switsches to su</li> <li>Weather forecast data</li> <li>File-interface type</li> <li>Use local file</li> <li>Use web file</li> <li>Address<br/>Subdir<br/>Filename<br/>Username<br/>Password</li> </ul>                                                 | s<br>ertime<br>mmertime                | C Use FTP          |                                                  | Hemisphere<br>Hemisphere |        |  |  |  |  |  |
| <ul> <li>Station always on winter</li> <li>Station always on summ</li> <li>Station switsches to su</li> <li>Weather forecast data</li> <li>File-interface type</li> <li>Use local file</li> <li>Use web file</li> <li>Address<br/>Subdir<br/>Filename<br/>Username<br/>Password</li> </ul>                                                 | s<br>ertime<br>mmertime                | C Use FTP          |                                                  | Hemisphere<br>Hemisphere |        |  |  |  |  |  |
| <ul> <li>Station always on winter</li> <li>Station always on summ</li> <li>Station switches to su</li> <li>weather forecast data</li> <li>File-interface type</li> <li>Use local file</li> <li>Use web file</li> <li>Address</li> <li>Subdir</li> <li>Filename</li> <li>Username</li> <li>Password</li> <li>Use forecast editor</li> </ul> | s<br>ertime<br>mmertime                | C Use FTP          | © South                                          | Hemisphere<br>Hemisphere |        |  |  |  |  |  |

For each weather station you have to fill this screen separate. The screen has three sections:

Weather station data Weather station settings Weather forecast data

#### Weather station data

Provide a name for the location of the station. This will be the name of the station in RIMpro and appear in the title of the graphs. Mostly this will be the name of the orchard, the farm or the village where the weather station is located.

Next choose the interface that RIMpro uses to read your file from the drop down list that appears when you click the small arrow next to the "Type of weather station" field.

Then you have to show RIMpro where it can find your weather data. When the data are on you local PC, or local network press the button "Browse", and follow the path to your weather data file. When you located your data file double click it so RIMpro notes its location. Your screen will then look like the next example.

| ame of weatherstation                                                                                                    | My Weather Station                                                                                                    |
|----------------------------------------------------------------------------------------------------|----------------------------------------------------------------------------------------------------|
| weather station data –                                                                                                    |                                                                                                    |
| Type of weatherstation                                                                                                    | Davis-downld.txt 30 min                                                                                                    |
| Use local file                                                                                                    | C:\Biofruitadvies\RIMpro\Data\Data 2009\Hulst.txt                                                                                                    |
| C Use Webfile                                                                                                    | © Use HTTP O Use FTP                                                                                                    |
| Address                                                                                                    |                                                                                                    |
| Subdir                                                                                                    |                                                                                                    |
| Filename                                                                                                    |                                                                                                    |
| Username                                                                                                    |                                                                                                    |
| Fassword                                                                                                    |                                                                                                    |
| Weather station setting<br>C Station always on wint<br>G Station always on sum<br>C Station switsches to su                                                                                                    | Js<br>tertime<br>tertime |
| Weather station setting<br>Station always on wint<br>Station always on sum<br>Station switsches to su<br>Weather forecast data<br>File-interface type                                                                                                    | Js Latitude 52 ° © Northern Hemisphere<br>mertime © Southern Hemisphere                                                                                                    |
| ✓eather station setting<br>○ Station always on wint<br>○ Station always on sum<br>○ Station switsches to st<br>✓eather forecast data<br>File-interface type<br>○ Use local file                                                                                                    | Is Latitude 52 • • Northern Hemisphere<br>mertime<br>mmertime<br>C Southern Hemisphere                                                                                                    |
| ✓eather station setting<br>○ Station always on wint<br>○ Station always on sum<br>○ Station switsches to su<br>✓eather forecast data<br>File-interface type<br>○ Use local file<br>○ Use web file                                                                                                    | JS Latitude 52 ° C Northern Hemisphere<br>mertime C Southern Hemisphere<br>C Use HTTP C Use FTP                                                                                                    |
| Weather station setting Station always on wint Station always on sum Station switsches to su Weather forecast data File-interface type Use local file Use web file Address                                                                                                    | Is Latitude 52 ° C Northern Hemisphere<br>mertime C Southern Hemisphere<br>C Use HTTP C Use FTP                                                                                                    |
| Weather station setting Station always on wint Station always on sum Station switsches to su Weather forecast data File-interface type Use local file Use web file Address Subdir                                                                                                    | JS Latitude 52 ° © Northern Hemisphere<br>mertime © Southern Hemisphere © Southern Hemisphere                                                                                                    |
| Weather station setting Station always on wint Station always on sum Station switsches to su Weather forecast data File-interface type Use local file Use web file Address Subdir Filename                                                                                                    | JS Latitude 52 ° © Northern Hemisphere<br>mertime © Southern Hemisphere © Southern Hemisphere                                                                                                    |
| Weather station setting Station always on wint Station always on sum Station switsches to su Weather forecast data File-interface type Use local file Use web file Address Subdir Filename Username Decound                                                                                                    | JS Latitude 52 ° © Northern Hemisphere<br>mertime<br>ummertime © Southern Hemisphere<br>© Southern Hemisphere<br>© Use HTTP © Use FTP                                                                                                    |
| <ul> <li>Weather station setting</li> <li>Station always on wint</li> <li>Station always on sum</li> <li>Station switsches to su</li> <li>Weather forecast data</li> <li>File-interface type</li> <li>Use local file</li> <li>Use web file</li> <li>Address<br/>Subdir<br/>Filename<br/>Username<br/>Password</li> </ul> | JS Latitude 52 ° Northern Hemisphere<br>mertime ° Southern Hemisphere<br>© Southern Hemisphere                                                                                                    |

When your weather data are on Internet or on a FTP server, you have to click the option "Use webfile". Then you have to enter the information you got from the organisation that provides you the weather data. Data can be retrieved over http or FTP, depending on the service that is provided to you. See the example below.

| Information abouth the states                         | station and datafile                                   |
|-------------------------------------------------------|--------------------------------------------------------|
| Name of weatherstation                                | My Weather Station                                     |
| – Weather station data –                              |                                                        |
| Type of weatherstation                                | Davis-downld.txt 30 min 👻                              |
| C Use local file                                      | _                                                      |
| O Use Webfile                                         | C Use HTTP © Use FTP                                   |
| Address                                               | ( example: www.yourwebsite.com )                       |
| Subdir                                                | vourdatadirectory (example: yourweatherdata/Station10) |
| Filename                                              | uourstation txt (example: Station10.txt)               |
| Username                                              | vour ETP username                                      |
| Password                                              | your FTP password                                      |
| Weather forecast data -                               |                                                        |
| O Use local file                                      |                                                        |
| C Use web file                                        | C Use HTTP C Use FTP                                   |
| Address<br>Subdir<br>Filename<br>Username<br>Password |                                                        |
| <ul> <li>Use forecast editor</li> </ul>               | © North C East C South C West                          |
|                                                       | Cancel Next station OK                                 |

#### Weather station settings

In the next section some information is needed on the time settings and the geographical location of the station. For several models it is important to know the time of sunrise and sunset. RIMpro calculates these from the geographical position, and the time.

#### Weather forecast data

As Fruit grower, you only have the option to "Use the forecast editor". As adviser you can add a source of weather forecast data to this station. You can provide weather data for each separate station, but as these are not extremely local, you can often refer several stations to the same source of forecast data.

Again the forecast data file need to be recognized by RIMpro, so you have to choose the right interface to read exactly as you did with the weather station.

You can have this forecast file local on your PC, in case you create this yourself, or download it with an external FTP program.

But RIMpro can also retrieve the forecast data automatically over FTP or HTTP. You then have to choose the option Use WebFile and enter the information you got from your weather provider as in the example below.

| Name of weatherstation                                                                                                    | My Weather Station                                                                                                    |                                                         |
|----------------------------------------------------------------------------------------------------|----------------------------------------------------------------------------------------------------|---------------------------------------------------------|
| Weather station data -                                                                                                    |                                                                                                    |                                                         |
| Type of weatherstation                                                                                                    | Davis-downld.txt 30 min                                                                                                    | •                                                       |
| C Use local file                                                                                                    |                                                                                                    |                                                         |
| Use Webfile                                                                                                    | O Use HTTP 💿 Use FTP                                                                                                    |                                                         |
| Address                                                                                                    | www.yourstatiosnwebsite.com                                                                                                    | ( example: www.yourwebsite.com )                        |
| Subdir                                                                                                    | vourdatadirectory                                                                                                    | <ul> <li>(example: yourweatherdata/Station10</li> </ul> |
| Filename                                                                                                    | vourstation.txt                                                                                                    | (example: Station10.txt)                                |
| Username                                                                                                    | vour FTP username                                                                                                    |                                                         |
| Password                                                                                                    | your FTP password                                                                                                    |                                                         |
| <ul> <li>Station always on wini</li> <li>Station always on sum</li> <li>Station switsches to s</li> </ul>                                                                                                    | tertime<br>Intertime<br>ummertime                                                                                                    | Northern Hemisphere<br>Southern Hemisphere              |
| C Station always on win<br>Station always on sum<br>C Station switsches to s<br>Weather forecast data                                                                                                    | Latitude 52 ° •                                                                                                    | Northern Hemisphere<br>Southern Hemisphere              |
| C Station always on win<br>Station always on sur<br>Station switsches to s<br>Weather forecast data<br>File-interface type                                                                                                    | tertime<br>Immertime<br>Immertime<br>WeerOnline(.csv)                                                                                                    | Northern Hemisphere<br>Southern Hemisphere              |
| C Station always on win<br>Station always on sur<br>Station switsches to s<br>Weather forecast data<br>File-interface type<br>C Use local file                                                                                                    | tertime<br>Immertime<br>ummertime<br>WeerOnline(.csv)                                                                                                    | Northern Hemisphere<br>Southern Hemisphere              |
| C Station always on win<br>Station always on sur<br>Station switsches to s<br>Weather forecast data<br>File-interface type<br>C Use local file<br>Use web file                                                                                                    | tertime<br>Immertime<br>ummertime<br>WeerOnline(.csv)                                                                                                    | Northern Hemisphere<br>Southern Hemisphere              |
| C Station always on win<br>Station always on sur<br>Station switsches to s<br>Weather forecast data<br>File-interface type<br>C Use local file<br>G Use web file<br>Address                                                                                                    | tertime<br>Immertime<br>unmertime<br>WeerOnline(.csv)<br>Use HTTP<br>Use FTP<br>Unurweatherprovider com                                                                                                    | Northern Hemisphere<br>Southern Hemisphere              |
| <ul> <li>Station always on win</li> <li>Station always on sur</li> <li>Station switsches to s</li> <li>Weather forecast data</li> <li>File-interface type</li> <li>Use local file</li> <li>Use web file</li> <li>Address</li> <li>Subdir</li> </ul>                                                                                    | tertime<br>Imertime<br>ummertime<br>WeerOnline(.csv)<br>C Use HTTP © Use FTP<br>yourweatherpovider.com<br>unufforecastdirectory                                                                                                    | Northern Hemisphere<br>Southern Hemisphere              |
| <ul> <li>Station always on wini</li> <li>Station always on suri</li> <li>Station switsches to si</li> <li>Weather forecast data</li> <li>File-interface type</li> <li>Use local file</li> <li>Use web file</li> <li>Address</li> <li>Subdir</li> <li>Filename</li> </ul>                                                               | tertime<br>Immertime<br>Immertimertime<br>Immertime<br>Immertime<br>Immertime<br>Immertime<br>Immertim   | Northern Hemisphere<br>Southern Hemisphere              |
| <ul> <li>Station always on win</li> <li>Station always on sur</li> <li>Station switsches to s</li> <li>Weather forecast data</li> <li>File-interface type</li> <li>Use local file</li> <li>Use web file</li> <li>Address</li> <li>Subdir</li> <li>Filename</li> <li>Username</li> </ul>                                                | tertime<br>Immertime<br>Immertimertime<br>Immertime<br>Immertime<br>Immertime<br>Immertime<br>Immertim   | Northern Hemisphere<br>Southern Hemisphere              |
| <ul> <li>Station always on wini</li> <li>Station always on suri</li> <li>Station switsches to si</li> <li>Weather forecast data</li> <li>File-interface type</li> <li>Use local file</li> <li>Use web file</li> <li>Address</li> <li>Subdir</li> <li>Filename</li> <li>Username</li> <li>Password</li> </ul>                           | tertime<br>Immertime<br>Immertime<br>Im | Northern Hemisphere<br>Southern Hemisphere              |
| <ul> <li>Station always on win</li> <li>Station always on sur</li> <li>Station switsches to s</li> <li>Weather forecast data</li> <li>File-interface type</li> <li>Use local file</li> <li>Use web file</li> <li>Address</li> <li>Subdir</li> <li>Filename</li> <li>Username</li> <li>Password</li> <li>Use forecast editor</li> </ul> | tertime<br>Immertime<br>Immertime<br>Im | Northern Hemisphere<br>Southern Hemisphere              |

When you have filled in everything correctly, you can proceed by pressing either the key next station, or OK , when you have entered the details to all your stations.

# **3- Using RIMpro**

## Opening a station and getting results

In the RIMpro main menu, under "Station" you can choose " Open Station". A list then shows the stations you have created in RIMpro. Double click the station to open.

RIMpro now downloads the weather data file for this station (in case the data have to be retrieved over Internet), checks for new data. Then RIMpro does the same for the weather forecast and the weather forecast file. New data are interpreted and added to the internal RIMpro database containing the interpretation of your weather data.

Now you see in the main menu a new menu item "Choose a model for Your Station". In this submenu you find a list with the Models your RIMpro version is supporting. When you choose a model from this list, RIMpro immediately calculates the actual situation for you.

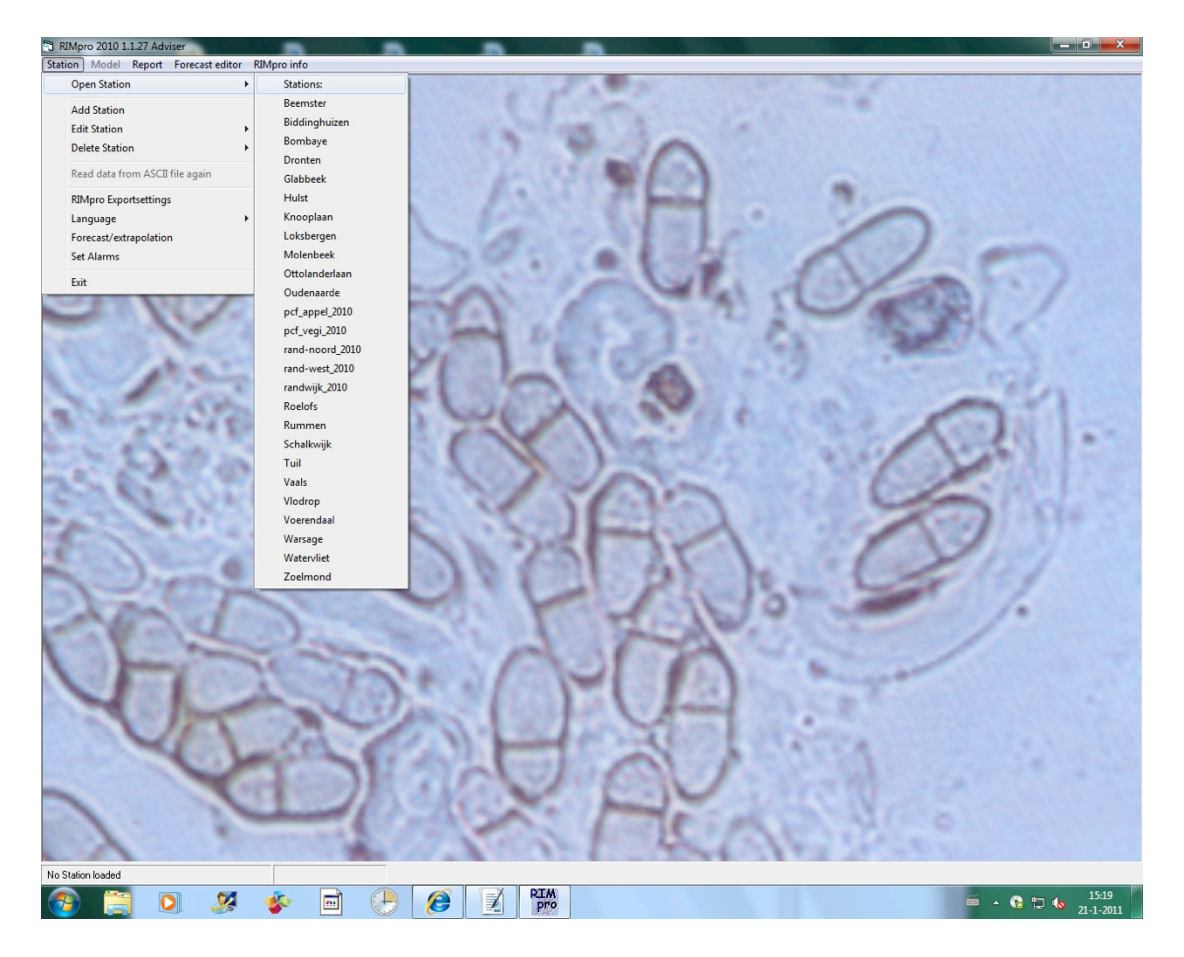

#### When you correct your weather data

When there is a data gap in your file with weather data, RIMpro tries to fill this gab by interpolation during the reading of your raw data into the RIMpro internal database. When your data gab is more than 5 hours RIMpro does not fill this gab, and there will be a gap in the calculations.

<u>RIMpro only checks for new data in your data file</u> and does not look back at the old data in your file that are already in the internal database. When you make corrections in the original data file of your weather station, you should <u>force RIMpro to read all data again</u>. You do this as follows:

- 1- Open the station in RIMpro
- 2- Choose the option " Read data from ASCII file again"

RIMpro now reads your weather data again from the beginning, and the next time you choose a model all calculations will be renewed using your corrected data.

#### Weather forecast

#### The use of the forecast editor

In the main menu you find the menu item "Forecast Editor". After selecting this menu you see the screen below.

| <b>D</b> , F        | orecast Edi                                                                                                    | itor     |          |           |        |      |      |      |      |      |      |      |      |      |       |       |       |       |         |        |              |       |       |       |        |       |         | ×       |
|---------------------|----------------------------------------------------------------------------------------------------|----------|----------|-----------|--------|------|------|------|------|------|------|------|------|------|-------|-------|-------|-------|---------|--------|--------------|-------|-------|-------|--------|-------|---------|---------|
| Y<br>Ei<br>Ei<br>Ei | You can enter separate weather forecast for four regions.<br>Enter the forecasted minimum and maximum temperature. RIMpro will asses the hourly temperatures using a sine function.<br>Enter the foreseen rainfall. RIMpro will distribute the amount of rain over the rain periods that you indicate.<br>Enter foreseen leaf-wetness events by clicking the hours of wetness.<br>Enter foreseen rain events by double-clicking the hours that it will rain. |          |          |           |        |      |      |      |      |      |      |      |      |      |       |       |       |       |         |        |              |       |       |       |        |       |         |         |
|                     |                                                                                                    | Region   | North    |           | γ      |      | R    | egio | n So | uth  |      |      | γ_   |      |       | Reg   | ion E | ast   |         |        | $\gamma^{-}$ |       |       | Rec   | jion V | Nest  |         |         |
|                     |                                                                                                    | J        |          |           |        |      |      |      |      |      |      |      |      |      |       |       |       |       |         |        |              |       |       | -     |        |       |         |         |
| l r                 | oude                                                                                                    | T-may °C | T-min *C | Bain (mm) | 1.0.00 | 1.00 | 2.00 | 3.00 | 4.00 | 5-00 | 00:3 | 7.00 | 8.00 | 9.00 | 10.00 | 11:00 | 12-00 | 13:00 | 14-00-1 | s-nol- | 16:00        | 17:00 | 18:00 | 19:00 | 20:00  | 21-00 | 22-0015 | 23-00   |
| 111                 | 21.1.2011                                                                                                    | 12       | T HILL C | 6 (       | 1 0.00 | 1.00 | 2.00 | 5.00 | 4.00 | 0.00 | 0.00 | 1.00 | 0.00 | 0.00 | 10.00 | 11.00 | 12.00 | 10.00 | 14.00 1 | 0.00   | 10.00        | 11.00 | 10.00 | 10.00 | 20.00  | 21.00 | 22.00 2 | 0.00    |
|                     | 22-1-2011                                                                                                    | 12       |          | 6 (       | )      |      |      |      |      |      |      |      |      |      |       |       |       |       |         |        |              |       |       |       |        |       |         |         |
|                     | 23-1-2011                                                                                                    | 12       |          | 6 (       | )      |      |      |      |      |      |      |      |      |      |       |       |       |       |         |        |              |       |       |       |        |       |         |         |
|                     | 24.1.2011                                                                                                    | 12       |          | 6 (       | )      |      |      |      |      |      |      |      |      |      |       |       |       |       |         |        |              |       |       |       |        |       |         |         |
|                     | 25-1-2011                                                                                                    | 12       |          | 6 0       | )      |      |      |      |      |      |      |      |      |      |       |       |       |       |         |        |              |       |       |       |        |       |         |         |
|                     | 26-1-2011                                                                                                    | 12       |          | 6 0       | )      |      |      |      |      |      |      |      |      |      |       |       |       |       |         |        |              |       |       |       |        |       |         |         |
|                     | 27-1-2011                                                                                                    | 12       |          | 6 (       | )      |      |      |      |      |      |      |      |      |      |       |       |       |       |         |        |              |       |       |       |        |       |         | - 11    |
|                     | 28-1-2011                                                                                                    | 12       | -        | 6 0       | )      |      |      |      |      |      |      |      |      |      |       |       |       |       |         |        |              |       |       |       |        |       |         | _       |
|                     | 29-1-2011                                                                                                    | 12       |          | 6 0       | )      |      |      |      |      |      |      |      |      |      |       |       |       |       |         |        |              |       |       |       |        |       |         | - 11    |
|                     | 30-1-2011                                                                                                    | 12       |          | 6 (       | 0      |      |      |      |      |      |      |      |      |      |       |       |       |       |         |        |              |       |       |       |        |       |         | - 11    |
|                     | 31-1-2011                                                                                                    | 12       |          | 6 0       | J      |      |      |      |      |      |      |      |      |      |       |       |       |       |         |        |              |       |       |       |        |       |         |         |
| -                   | 1-2-2011                                                                                                    | 12       |          | 6 l       | 1      |      |      |      |      |      |      |      |      |      |       |       |       |       |         |        |              |       |       |       |        |       |         |         |
| -                   | 2-2-2011                                                                                                    | 12       |          | 6 l       | 1      |      |      |      |      |      |      |      |      |      |       |       |       |       |         |        |              |       |       |       |        |       |         |         |
| -                   | 3-2-2011                                                                                                    | 12       |          | ι         | J      |      |      |      |      |      |      |      |      |      |       |       |       |       |         |        |              |       |       |       |        |       |         | _       |
|                     |                                                                                                    |          |          |           |        |      |      |      |      |      |      |      |      |      |       |       |       |       |         |        |              |       |       |       |        |       |         |         |
|                     |                                                                                                    |          |          |           |        |      |      |      |      |      |      |      |      |      |       |       |       |       |         |        |              |       |       |       |        |       | _       |         |
|                     |                                                                                                    |          |          |           |        |      |      |      |      |      |      |      |      |      |       |       |       |       |         |        |              |       |       |       |        | Se    | ive and | d close |
| _                   |                                                                                                    |          |          |           |        | -    | -    | -    | -    |      | -    | -    | -    |      | -     |       |       | -     |         | _      |              | _     | -     |       | -      |       | -       |         |

The lines in the screen show the following days. For every day you can type in the expected maximum and minimum temperature. From this, RIMpro will estimate the temperature in each hour of the following days using a sine function.

You can indicate forecasted wetness periods by clicking in the hour fields in each line. If you click once, this hour will have leaf wetness, if you double click, in this hour it will be raining. The amount of rain in a day is not used.

#### Forecast in the Growers version

Under "Station" in the RIMpro main menu, you find the submenu "Startup parameters" that provides access to the following screen.

| Startup Parameters                                          |  |  |  |  |  |  |  |
|-------------------------------------------------------------|--|--|--|--|--|--|--|
| Execute at RIMpro start-up                                  |  |  |  |  |  |  |  |
| O Do not open a station at start-up                         |  |  |  |  |  |  |  |
| Open a station at start-up                                  |  |  |  |  |  |  |  |
| Select the station that will be opened                      |  |  |  |  |  |  |  |
| Beemster<br>Biddinghuizen<br>Bombaye<br>Dronten<br>Glabbeek |  |  |  |  |  |  |  |
| Execute at opening a station                                |  |  |  |  |  |  |  |
| Ask for the registration of fungicide sprays                |  |  |  |  |  |  |  |
| C Extrapolate with existing weather data                    |  |  |  |  |  |  |  |
| Ask for weather forecast                                    |  |  |  |  |  |  |  |
| <u>C</u> ancel <u>O</u> K                                   |  |  |  |  |  |  |  |

You can set how RIMpro should behave at start-up, and how the weather forecast is handled.

For the extrapolation of the simulations you have two options:

1- Extrapolate with the existing weather data.

In this model the scab calculations are extrapolated 24 hours, using the temperature development of the last day, and presuming the leafs stay wet for 24 hours. This is a worst-case extrapolation to see how a developing scab infection could develop.

In the codling moth model an extrapolation of one week is made based on the average temperature development of the last days.

2- Ask for weather forecast

In this mode the information you enter in the forecast editor is used for both the Codling Moth and the Apple Scab model.

#### Forecast in the Advisers version

Under "Station" in the RIMpro main menu, you find the submenu "Forecast/ extrapolation" that provides access to the following screen.

| Data source for extrapolation                                                    |   |       |   |   |            |  |  |  |  |  |
|----------------------------------------------------------------------------------|---|-------|---|---|------------|--|--|--|--|--|
| Select the data source RIMpro should use for the prognosis:                      |   |       |   |   |            |  |  |  |  |  |
| No Automatic Forecast Forecast data in<br>Extrapolation Editor local or web file |   |       |   |   |            |  |  |  |  |  |
| Scab                                                                             | 0 | C 24h | 0 | œ |            |  |  |  |  |  |
| Sooty Blotch                                                                     | 0 | C 24h | 0 | œ |            |  |  |  |  |  |
| Codling Moth                                                                     | 0 | C 14d | 0 | œ |            |  |  |  |  |  |
| Fire Blight                                                                      | 0 | C 24h | C | œ |            |  |  |  |  |  |
| Cherry Leaf Spot                                                                 | 0 | C 24h | 0 | œ |            |  |  |  |  |  |
| Downy Mildew                                                                     | 0 | C 24h | 0 | œ |            |  |  |  |  |  |
|                                                                                  |   |       |   |   | <u>0</u> K |  |  |  |  |  |

In this screen you can set the way forecasts are made for each model your RIMpro version supports individually.

- 1- <u>No</u> means that no extrapolations are made. The calculations and graphs stop where you data file ends.
- 2- <u>24h/14d</u> means that an extrapolation based on previously measure data is made as explained above for the growers' version.
- 3- <u>Forecast Editor</u> means that the data you entered in the Forecast Editor are used. To give you some regional flexibility in this, the Forecast Editor distinguishes four regions: North, East, South, and West. You can enter a separate weather forecast for each of these regions, and assign your weather stations to one of these regions during the setup of the station. You can later revise your choice using "Edit Station".
- 4- <u>Forecast data in local or Webfile</u> means that RIMpro runs to the end of the file with your measured data, then switches to the weather forecast file. It looks in this for connecting data, and runs the extrapolation using these data.

## General menu structure and basic settings

Each of the models has the following menu items:

#### Update simulation.

This forces the model to look for new weather data and append the calculations. In the Fire blight and Downy Mildew model this menu has a submenu to make a choice in how the calculations are made to compare the output.

#### Graph

In all models there are several graphs showing aspects related to management of the pest/disease in question. Depending on the model these are primary and secondary infections, inclusion of estimated residues of previous treatments, and weather data.

#### **Parameters**

The RIMpro models have an open structure. The end user can set most of the parameters that are ruling the calculations. Normal users are strongly advised NOT to change any of the parameter settings. Only experts that know what they are doing could adapt parameters according to their own experience or ideas. Some parameters however NEED TO BE SET to year and local conditions to obtain correct results.

### Parameters that should be adapted to year and site

#### **Apple scab Biofix**

For optimal performance the Biofix needs to be set so that <u>first simulated discharge</u> <u>matches first observed ascospore discharge</u>. Technically the Biofix is used to trim the maturation process so that the first cohorts of spores are in a position to be discharged at next rain event.

Experts use several methods to set the Biofix for RIMpro. Early season observations are communicated between RIMpro users in Europe to optimize regional Biofix setting. The result of these observations and the advised Biofix for RIMpro are published each spring on the Bio Fruit Advies Website.

| Method                          | Interpretation                                           | Order of   |
|---------------------------------|----------------------------------------------------------|------------|
|                                 |                                                          | preference |
| Green tip of main apple variety | When no other information is available, users can use    | 3          |
|                                 | green tip stage of their main apple variety as Biofix.   |            |
|                                 | Following a wet, mild winter users are advised to set    |            |
|                                 | the Biofix several days before this event.               |            |
| First morphologically mature    | When looking at pseudothecia crushed on a microscope     | 3          |
| ascospores under microscope     | slide, finding 5-10% olive coloured spores in the asci   |            |
|                                 | indicates the morphological maturity of the              |            |
|                                 | pseudothecia. This leads however to a relative early     |            |
|                                 | setting of the Biofix as not always the first spores are |            |
|                                 | actually released during the next rain event.            |            |
| First ascospores discharged in  | In the weeks before bud burst, twice a week ,            | 1          |
| the laboratory                  | Pseudothecio containing apple leaves are brought         |            |
|                                 | in form the field, and put in a perti dish. The dish is  |            |
|                                 | covered with a microscope slide. Then the leaves         |            |
|                                 | are wetted at 18-20°C. After two hours the slide is      |            |
|                                 | checked for the presence of ascospores under             |            |
|                                 | microscope. The first date spores are discharged         |            |
|                                 | from these leaves provides the most accurate Biofix      |            |
|                                 | for RIMpro. In RIMpro the Biofix date is set a few       |            |
|                                 | days prior to this event so that the first discharge in  |            |
|                                 | the model matches this date.                             |            |
| First spores observed in spore  | Running spore traps in the field will indicate the first | 2          |
| traps in the field              | ascospore release in the field. As this method is        |            |
|                                 | depending on the occurrence of naturally occurring       |            |
|                                 | rain events, the actual moment of " first ejectable      |            |
|                                 | spores" is between the last rain event that did not lead |            |
|                                 | to spore ejection, and the first rain that brought out   |            |
|                                 | spores. Advisors using this method set the Biofix        |            |
|                                 | several days before the first observed ejection in the   |            |
|                                 | field trimming the system so that first simulated        |            |
|                                 | discharge meets first observed discharge.                |            |

Table 1: Methods for setting the Biofix in RIMpro

You can set the Biofix for the scab model in the submenu "Ascospore maturation" under "Parameters" in the menu of the Scab model.

| Maturation of ascospores                    |                    |                     |
|---------------------------------------------|--------------------|---------------------|
| Biofix: date for first ejectable ascospores | 21-3               | dd-mm               |
| Biofix: date for total leaflitter decay     | 1-6                | dd-mm               |
| Threshold for maturation: days without rain | 5                  | days                |
| Tsum (Base 0°C, wet) for 50% maturation     | 250                | Day * °C (Base 0°C) |
|                                             |                    |                     |
|                                             | Default values Car | ncel OK             |

#### Codling Moth (Cydia pomonella) Biofix

Users are strongly advised NOT TO USE a Biofix for the Codling Moth model. The Codling Mot model has the possibility to use "first capture of moths in an pheromone trap " as Biofix, but this option is only used in cases where the file of weather data does not go back early enough in the season.

#### Fire Blight (Erwinia)

Primary infections of Fire Blight occur during flowering. As RIMpro cannot calculate accurately when the flowering of the different varieties in your orchard starts and terminates, you have to enter these dates in the "RIMpro-Erwinia" parameter menu of the Fire Blight program.

# 4- RIMpro-based apple scab management

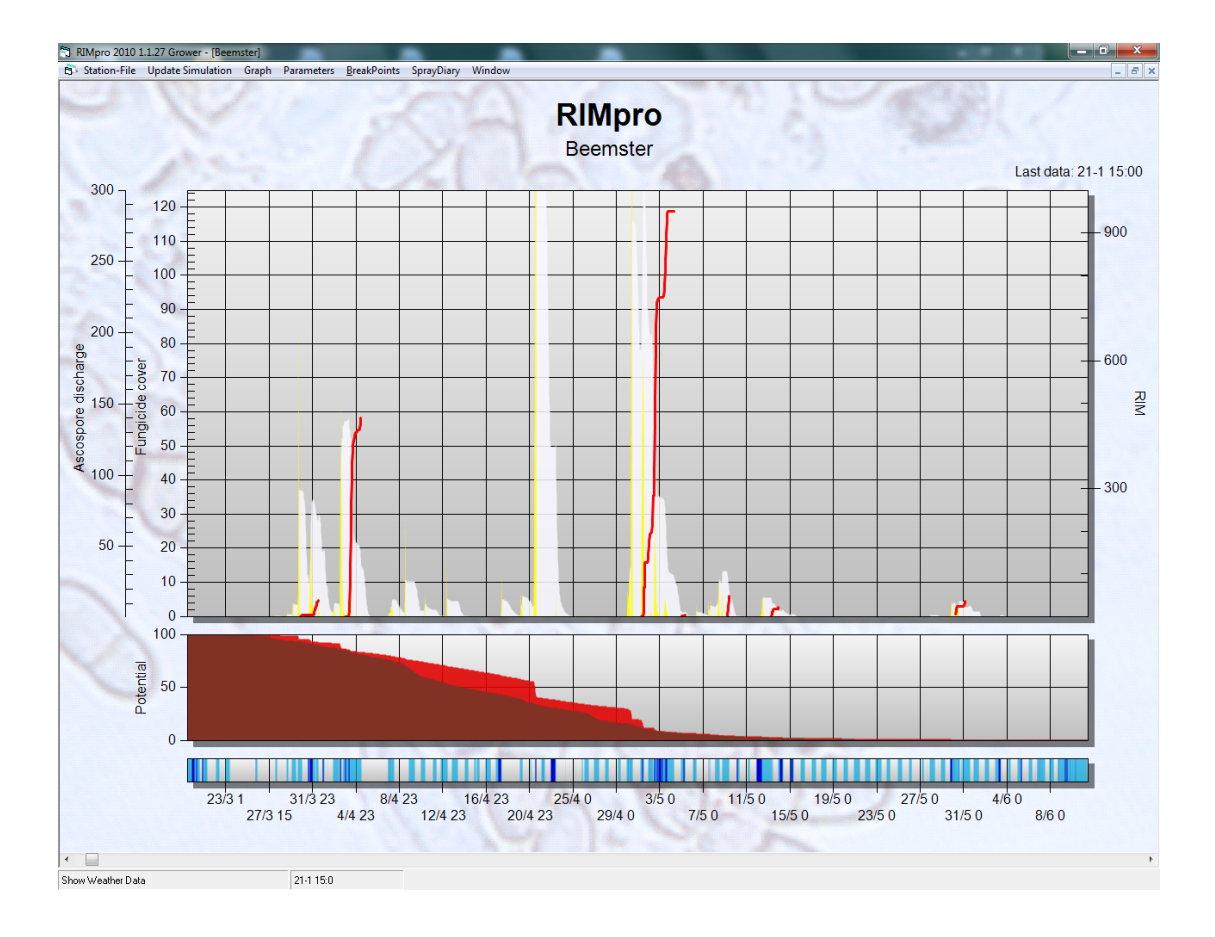

## Relative and absolute infection risk

#### **Relative infection risk**

During spring, during the period of ascospore discharge, the RIM values indicate the relative importance of the infection events. The graph shows you which rain events bring more, and which bring less risk for apple scab infection.

#### Lowest graph: measured rain and leaf wetness hours

Light blue in the lower graph indicates hours of leaf wetness. Dark blue are the hours where active rain is recorded by your weather station.

#### Middele graph: Ascospore potential

The dark brown field that is diminishing from left to right in the graph is the fraction of not yet mature ascospores. These spores are in the leafs that have fallen during last autumn, still lying on the on the orchard soil. During spring this potential decrease as more spores mature, and more leafs decay.

The red field in the graph indicates the fraction of mature spores. These spores are ready to be discharged during the next rain period.

#### **Upper graph: The infection process**

The yellow peek shows the discharge of ascopsores during and following a rain event. These spores germinate on the leaf surface. When the leafs dry, these spores can survive some hours of dry conditions, but eventually dy. The white field shows the amount of spores that is still surviving on the leaf surface.

The red line indicated the amount of spores that has finished the germination process and can continue the infection proses independent from leaf wetness. This amount of spores is an indication of the severity of the scab infection. This is the RIM value of the infection.

The more spores are discharged, and the better the conditions for their germination, the more severe the infection will be, and the higher the RIM value.

RIM values below 100 are considered light infection risk, values between 100 and 300 are considered moderate infection risk, and values over 300 are considered high infection risk. Rain events casing a RIM value over 300 occur only two to four times per year, and are the key moments in apple scab management.

#### Absolute infection risk

The absolute risk for apple scab infections to occur in your orchard is not only determined by the infection conditions as calculated by RIMpro, but also by other local factors as:

- Ascospore potential of the orchard (PAD)
- Susceptibility of the apple varieties to apple scab
- Residual activity of preceding fungicide treatments

Together these factors make the absolute infection risk, and determine the need for a fungicide treatment.

## Scab management

Before the start of the growing season, growers and their adviser should establish the general risk for apple scab infections in the local orchard. This risk is based on orchard history and the susceptibility of the apple variety. Unfortunately we tend to plant only highly apple scab susceptible apple varieties.

All decisions in apple scab management should be based upon this general orchards risk.

| Spore potential          | Susceptibility of the variety                            |                                                                                                    |                                                                                                    |  |  |  |  |  |  |
|--------------------------|----------------------------------------------------------|----------------------------------------------------------------------------------------------------|----------------------------------------------------------------------------------------------------|--|--|--|--|--|--|
| Observations last fall   | Low                                                      | Medium                                                                                                    | High                                                                                                    |  |  |  |  |  |  |
|                          | Discovery,<br>Alkmene,<br>Katja,<br>Aroma,<br>Rubinstep, | Boskoop, Cox's,<br>James Grieve,<br>Pinova, Greenstar,<br>Mairac, Elise<br>Elstar (low vigour)<br>Vf-resistant:<br>Topaz | Jonagold, Golden, Gala,<br>Braeburn, Summerred,<br>McIntosh, Gloster,<br>Delblush, Pink Lady<br>Elstar<br><b>Vf-resistant:</b><br>Santana<br>Rubinola, Goldrush |  |  |  |  |  |  |
| No scab                  | Low                                                      | Low                                                                                                    | Low                                                                                                    |  |  |  |  |  |  |
| < 10 % shoots with scab  | Low                                                      | Low                                                                                                    | Medium                                                                                                    |  |  |  |  |  |  |
| 10-30 % shoots with scab | Low                                                      | Medium                                                                                                    | High                                                                                                    |  |  |  |  |  |  |
| > 30% shoots with scab   | Medium                                                   | High                                                                                                    | Extreme                                                                                                    |  |  |  |  |  |  |

# Scab risk classes for apple orchards

Bio Fruit Advies

1

For technical and economical reasons apple scab management should be based as much as possible on the use of contact fungicides. The use of systemic fungicides always includes the risk for sub optimal control due to fungicide resistance, or factors limiting the effective concentration in each leaf.

#### Resistance inducers

Resistance inducers have a very limited value in the scab management strategy, and their use is seldom advised.

<u>Protective treatments</u> should be made as close as possible to the rain event causing the infection. There will always be a reduction of the fungicide cover due to leaf expansion or rain wash between the application and the moment the fungicide becomes active during the spore germination process.

<u>Stop-sprays</u> with contact fungicides can be applied extremely effective during the "germination window". This is the time between the start of rain, and the infection (red line, RIM value) occurs. In this way you place the full rate of your fungicide exactly at the time the fungicide performs its action on the germinating spores.

By the use of <u>Curative treatments</u>, you allow the scab infection to occur, and then try to stop the further growth of the mycelium in the leaf. As explained there is always a risk that this is not completely effective. Therefore you should not make systemic fungicides the key in your strategy, but use it al last fall-back.

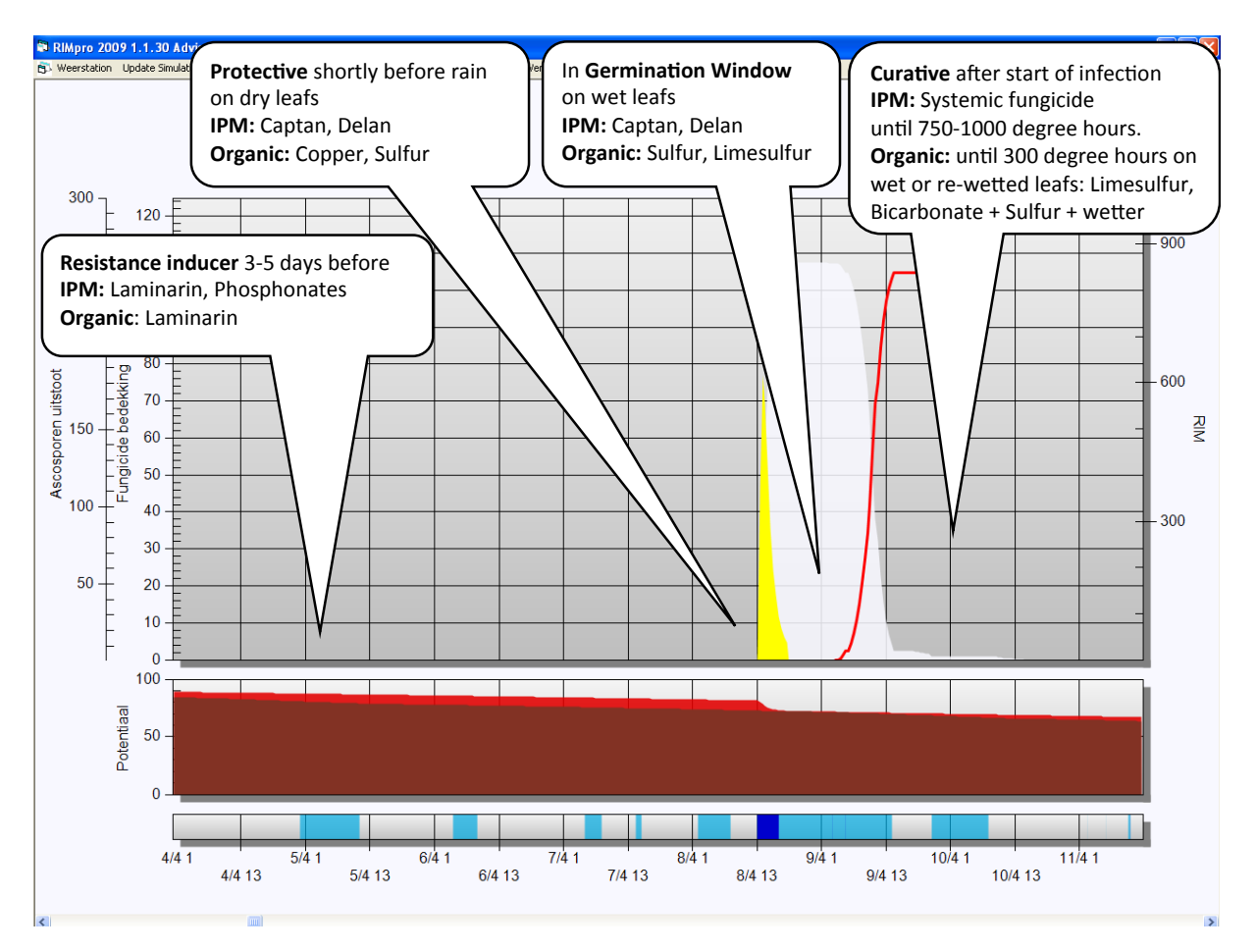

Table 2: Successive options in the management of a single scab infection.

Table 2: Guidelines for apple scab management during primary in the different risk classes:

| Risk     | General Strategy                                                                                                    |
|----------|----------------------------------------------------------------------------------------------------|
| Low      | <ul> <li>Aim control at the infection peeks</li> <li>Protective or stop-spray at full rate at events with RIM value exceeding 250</li> </ul>                                                                                                    |
| Moderate | <ul> <li>Keep all infection events covered</li> <li>Apply sanitary measures</li> <li>Cover before, or stop spray during each predicted infection</li> <li>Always double treatment as stop-spray or curative when RIM value exceeds 250</li> </ul>  |
| High     | <ul> <li>Zwaar schema, pieken dubbel pakken</li> <li>Apply sanitary measures</li> <li>Cover before, or stop spray during each predicted infection</li> <li>Always double treatment as stop-spray or curative when RIM value exceeds 150</li> </ul> |

#### **Secondary infections**

As soon as you find any apple scab symptoms in an orchard, the conidia produced by these spots outnumber the risk for ascospore infections. From that moment onward you should only use the graph for secondary infections to make your decisions on apple scab management.

During rain, conidia are splashed form the existing scab spots upon new leafs and fruits. Only freshly developed leafs are susceptible for scab infections, older leafs not. Infections on young leafs are green in the graph. Young fruits are as susceptible as young leafs, but get more resistant as the get older during the growing season. The fruit infections are red in the graph. To cause fruit infections in August much longer wetness period are necessary than in May. The difference is clearly visible in figure 2.

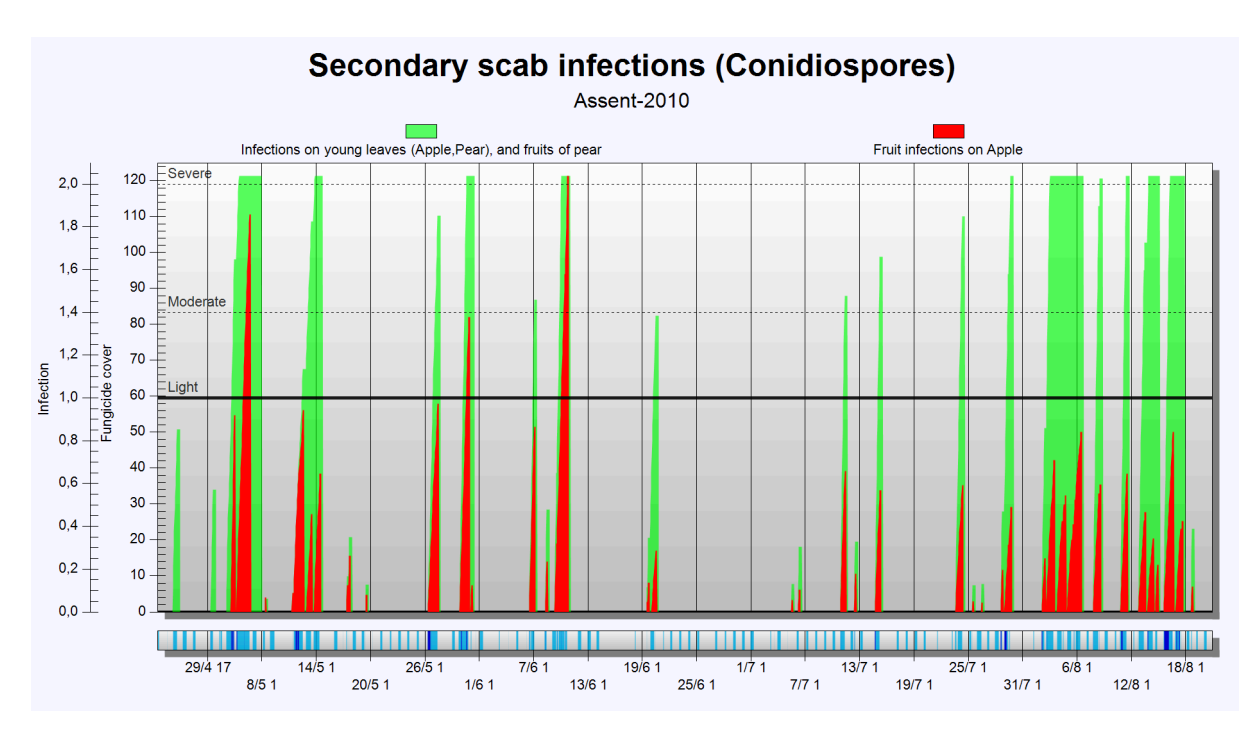

Figure 2: Secondary infections op leafs and fruits in RIMpro.

#### Thresholds

On apple scab susceptible apple varieties scab can increase very fast during rainy periods. The level of increase is mainly depending on the weather during summer and hard to predict. Strong growing orchards keep producing fresh susceptible leafs long in summer facilitating the further increase of the epidemic. In production orchards in maritime climate of The Netherlands and Belgium we see a factor 100 increase between the number of infected leafs end of primary (May) and end of August. In these situations your thresholds should be low.

On less susceptible apple varieties, and orchards that terminate their growth early, the increase of the epidemic is much slower and thresholds may be applied to decide on treatments during (parts of) the summer.

For observations on apple scab all leafs of at least 200 shoots/ orchard block should be checked. Take one shoot/tree in random trees in the orchard. The outcome of your observations is only valid for the orchard you checked. Repeat the observations within four week (or two infection cycles)

| Period | Threshold in po                                                                                        | with apple scab                                                                     |                                                                                                    |
|--------|----------------------------------------------------------------------------------------------------|-------------------------------------------------------------------------------------|----------------------------------------------------------------------------------------------------|
|        | Low                                                                                                    | Moderate                                                                            | High                                                                                               |
|        | Discovery, Alkmene, Katja,<br>Aroma<br><u>+ Vf- resistent;</u> Topaz,<br>Santana, Collina,<br>Goldrush | Boskoop, Cox's, James<br>grieve, Pinova, Greenstar<br>Elstar at low growth<br>level | Jonagold, Golden, Gala,<br>Braeburn, Fuji, Pink Lady,<br>Summerred, McIntosh,<br>Gloster, Delblush |
| May    | 1 %                                                                                                    | 0                                                                                   | 0                                                                                                  |
| June   | 1 %                                                                                                    | 1 %                                                                                 | >0 %                                                                                               |
| July   | 2 %                                                                                                    | 2 %                                                                                 | >0 %                                                                                               |
| August | 7 %                                                                                                    | 7 %                                                                                 | >0 %                                                                                               |

### Table 3: Thresholds for scab management during summer

Table 4:General guidelines for apple scab management during summer

| Scab level      | Necessary treatments                                                                                                    |
|-----------------|----------------------------------------------------------------------------------------------------|
| Below threshold | Only treat on fruit scab infections.                                                                                                    |
| Over threshold  | <ul> <li>Preventive or stop-spray on leaf infections when<br/>estimated residue of previous treatment is less<br/>then 30%</li> <li>Preventive or stop-spray on fruit scab infections.</li> </ul> |

# 5- The use of RIMpro with a Davis Vantage Pro Weather station.

#### **Collecting data**

- Use the Davis manuals and the support of your dealer to set up the weather station.
- As the sensors of the station, (particular the leaf wetness sensors) are susceptible to chemicals, we advise to setup your station between trees in a garden and not in the orchard.
- Your Davis station should be equipped with two leaf wetness sensors.
- Both sensors are placed horizontally and not in an angle as they are supplied by Davis.
- One sensor is placed outside the trees so gets wet with the first rain drops, and cools down during the night indicating dew periods.
- The other sensor is place in the shade inside tree being worst case in duration of the wetness period.
- The Davis Interface in the RIMpro software interprets leaf wet as long as one of the sensors is wet.
- The station should be set to store data in 30 minute interval, temperature in °C, and rain in mm.
- As long as the Console is connected to the PC, and Weatherlink is running, Weatherlink stores the data every 30 minutes in the Davis internal database.

#### **Exporting data for RIMpro**

RIMpro cannot read the weather data from the internal Davis database, but Weatherlink has several possibilities to export data for use by other programs.

- It is possible to make a manual export of records (see Davis manual). When using this option make sure you select to export all record of the current year. The file that is produced in this way is read by the RIMpro "Davis 30 min" txt interface.
- It is possible to let Weatherlink export the data automatically in the same .txt file format every 30 minutes. That is what we normally use. The bottleneck in this is that this file is always only 7 days long so it does not contain data from beginning of year. That means that if you do not run RIMpro with a week interval, data are lost.

#### Setting up the automated export by Weatherlink

Weatherlink can automatically export the data of the last 7 days in a file that is always called downld08.txt. This file is the connection between RIMpro and Davis. For this you have to set up the Weatherlink as follows:

1- Go to menu Weatherlink Main menu > Setup> Internet settings. Then you see the screen below.

| Internet Settings                                        |           |                     |                                          |                                       |           |                          |           | X         |  |
|----------------------------------------------------------|-----------|---------------------|------------------------------------------|---------------------------------------|-----------|--------------------------|-----------|-----------|--|
| Internet Connection Summary                              |           |                     |                                          |                                       |           |                          |           |           |  |
| Internet Transfer Enabled                                | On        | Internet logon:     | nternet logon:                           |                                       |           | t: www.biofruitadvies.nl |           |           |  |
| Local Transfer Enabled:                                  | On        | Connection<br>Type: | Connection<br>Type: Connect through LAN. |                                       |           |                          | w10604818 |           |  |
| FTP Path: weerstations                                   | Zoelmond\ |                     | Proxy Server                             | Proxy Server Use Default Proxy Server |           |                          |           |           |  |
| Local Path: C:\WEATHERLINK\ Internet Connection Settings |           |                     |                                          |                                       |           |                          |           |           |  |
| Data Upload Summary                                      | Profile 1 | Profile 2           | Profile 3                                | Profile 4                             | Profile 5 | Profile 6                | Profile 7 | Profile 8 |  |
| Offset Time:                                             | 0:00      |                     |                                          |                                       |           |                          |           |           |  |
| Upload Frequency                                         | 30 min    |                     |                                          |                                       |           |                          |           |           |  |
| Automatically download<br>before Internet upload         | Yes       |                     |                                          |                                       |           |                          |           |           |  |
| Number of Template<br>Files to transfer                  | 0         | 0                   | 0                                        | 0                                     | 0         | 0                        | 0         | 0         |  |
| Number of Reports to<br>transfer                         | 1         | 0                   | 0                                        | 0                                     | 0         | 0                        | 0         | 0         |  |
| Number of Current Data<br>Images to transfer             | 0         | 0                   | 0                                        | 0                                     | 0         | 0                        | 0         | 0         |  |
| Number of Historical<br>Data Images to transfer          | 0         | 0                   | 0                                        | 0                                     | 0         | 0                        | 0         | 0         |  |
|                                                          | Configure | Configure           | Configure                                | Configure                             | Configure | Configure                | Configure | Configure |  |
| Cancel Help                                              |           |                     |                                          |                                       |           |                          |           |           |  |

- 2- In this screen click the button "Internet Connection Settings", which brings you in the next screen called "Internet Connection Settings".
- 3- If you do not wish to send your weather data to an Internet site, only "Local transfer" has to be setup.

| Connect through a local server     Connect through a Dialup Connection     Select a Dialup Connection     Vert 21     Use Passive Mod     User Name : w10604818     Password :      Proxy Settings     Proxy Settings     Origonal Setup Connected all the Time     Direct Proxy     Proxy     Pre-configured |
|----------------------------------------------------------------------------------------------------|
| Connect through a Dialup Connection<br>Select a Dialup Connection<br>User Name : w10604818<br>Password : wcerstations\Zoelmond\<br>Password : Proxy Settings<br>Proxy Settings<br>Proxy Settings<br>Proxy Connected all the Time                                                                              |
| User Name :     w10604818       Iser Name :     weerstations\Zoelmond\       Password :     weerstations\Zoelmond\       Stay Connected all the Time     Direct     Proxy                                                                                                    |
| User Name :     Password :     record       Password :     Persword :     Proxy Settings       Stay Connected all the Time     Direct     Proxy                                                                                                    |
| Jer Name : Remote Path : weerstations\Zoelmond\ Password : Proxy Settings O Stay Connected all the Time Direct O Proxy O Pre-configured                                                                                                    |
| Prassword: Proxy Settings Proxy Settings Direct O Proxy O Pre-configured                                                                                                    |
| Stay Connected all the Time     Direct     Proxy     Pre-configured                                                                                                    |
| O Direct O Proxy O Pre-configured                                                                                                    |
| Only Connect during Francier                                                                                                    |
| Humber of times to Proxy Server:                                                                                                    |
| Seconds to wait between 5                                                                                                    |

- On the left lower corner only mark " Local Transfer Enabled", and see that the box "Internet Transfer Enabled" is unmarked.

- In the lower right corner "Local Path" your Weatherlink directory is indicated as the place where Weatherlink will create the downld08.txt export file. Leave this as it is and close this screen by clicking "OK"

You are now back in the screen called "Internet Settings".

Click now the button "Configure" under the column "Profile1". This brings you in the following screen called "Upload Profile 1"

| Data Upload Profile 1          |             |                                          |
|--------------------------------|-------------|------------------------------------------|
| Upload every 30 min 💌          | Starting at | 0:00 🔽 Download Weather<br>Station First |
| Template Files to Upload       |             | Report Files to Upload                   |
|                                |             | 1-Week Data Archive                      |
| Select Template Files          |             | Select Report Files                      |
| Current Data Images to Upload: |             | Historical Data Images to Upload:        |
|                                |             |                                          |
| Select Images                  |             | Select Images                            |
| ОК                             | Car         | ncel Help                                |

Choose in the upper left part at "Upload every" the setting 30 minutes. Mark in the upper right corner the option "Download Weather Station First" Then you click the button " Select report files".

In the screen that opens next you only mark "1-Week Data Archive."

| Upload Weather Reports for Data                                    | Upload Profile 1 🛛 🛛 🛛                                                                   |
|--------------------------------------------------------------------|------------------------------------------------------------------------------------------|
| Reports<br>NDAA This Month<br>NDAA This Year<br>2-Day Data Archive | <ul> <li>NOAA Last Month</li> <li>NOAA Last Year</li> <li>1-Week Data Archive</li> </ul> |
| to upload these reports to:                                        |                                                                                          |
| Off Configure                                                      | Cancel                                                                                   |
|                                                                    | Help                                                                                     |

Then you close all screens by clicking OK several times.

You have now setup Weatherlink to every 30 minutes read the data from the station first, and then export these in the downld08.txt file that is created in the Weatherlink directory.

After waiting 30 minutes you will see that Weatherlink has created the downld08.txt file for the first time, and you can make the connection with RIMpro.

#### Establishing the connection with RIMpro

- Start RIMpro.
- In the main menu choose Station >Add Station
- You get the screen below (but in English).

| 🛱 Gegevens over het we                       | erstation en de gegevensfile 🛛 🛛 🗙 |
|----------------------------------------------|------------------------------------|
| Naam van weerstation                         | Test Boomgaard                     |
|                                              | ,                                  |
| Weather station data                         | Denis demold to 20 min             |
| Type weeks dition                            |                                    |
| Cokale file gebruiken                        | C:\WEATHERLINK\downld08.txt        |
| O Webfile gebruiken                          | C Use HTTP C Use FTP               |
| Address                                      |                                    |
| Subdir                                       |                                    |
| Filename<br>Username                         |                                    |
| Password                                     |                                    |
| Weather forecast data<br>File-interface type |                                    |
| C Use local file                             |                                    |
| C Use web file                               | C Use HTTP C Use FTP               |
| Address<br>Subdir<br>Filename                |                                    |
| Username                                     |                                    |
| Password                                     |                                    |
| Use forecast editor                          | North C East C South C West        |
|                                              | Stop Volgende station OK           |

On top, at "Name of the station" write the name of the Farmer, orchards or village as indication of the location. This will be the name of the station in RIMpro.

As Type of station you find standard Davis downld08 txt 30 minutes. Do not change this. See that Use Local File is indicated.

Then click the button browse and locate the place on your system where the downld08.txt file is created by Weatherlink. Double click this file to mark it for RIMpro.

Click OK to finish the registration of the station in RIMpro.

When you go now in the main menu to Station > Open Station, and double click your stations name, RIMpro will read you weather data, and you can choose a model to evaluate your data.

## 6- The use of RIMpro with an iMetos weather station.

#### **Data interval 30 minutes**

For the best performance your iMetos weather station should be set up to store data every 30 minutes. The data should be saved on the whole hour (00 minutes) and halve hour (30 minutes). Within limits the RIMpro iMetos interface can read smaller and larger data intervals, but this will cause rounding errors in the calculations. The RIMpro 2012 interface to iMetos will dynamically detect the reading interval, and correct for changes in the reading interval. These routines are however only created to prevent RIMpro form crashing. For proper calculations your reading interval should be 30 minutes.

#### Retrieve data from the FieldClimate server

You weather station is sending weather data over GPRS to the FieldClimate server owned by Pessl Instruments. RIMpro 2012 can automatically retrieve your data from the FieldClimate server.

To set up this connection you need the eight digit serial number of your iMetos. You can find this in your iMetos documentation, and in your stations information when you log in to the FieldClimate website.

#### Setup an iMetos connection in RIMpro

After you have installed RIMpro on your computer, start RIMpro.

- 1. Choose "add station" in RIMpro
- 2. Enter a name for the location that will appear in the title of the graphs.
- 3. Choose as interface " iMetos dynamic interface(.csv)".
- 4. Activate the option "use webfile"
- 5. Activate the option "use HTTP"
- 6. Enter as Address <u>www.fieldclimate.com</u>
- 7. Enter as Subdir "rimpro/the serial number of your station/the year "
- 8. Enter as Filename an appropriate name ending with the extension ".csv"
- 9. Click OK to save the settings for your station.

See the example in the screenshot below.

When you have set up the connection correct, RIMpro will automatically read the actual weather data from the FieldClimate server when you start a simulation.

| Information abouth th                                                                                                    | e station and datafile                                                                                                    | × |  |  |  |  |  |
|----------------------------------------------------------------------------------------------------|----------------------------------------------------------------------------------------------------|---|--|--|--|--|--|
| Name of weatherstation                                                                                                    | YourOrchardName                                                                                                    |   |  |  |  |  |  |
| Weather station data<br>Type of weatherstation                                                                                                    | iMetos dynamic interface 5-60 min(.csv)                                                                                                    |   |  |  |  |  |  |
| C Use local file                                                                                                    |                                                                                                    |   |  |  |  |  |  |
| O Use Webfile                                                                                                    | Use HTTP     Use FTP                                                                                                    |   |  |  |  |  |  |
| Address<br>Subdir<br>Filename<br>Username<br>Password                                                                                                    | www.fiedlclimate.com       ( example: www.yourwebsite.com )         rimpro/00001234/2012       ( leave blank when no subdir is used )         YourName.csv       ( example: Station10.txt ) |   |  |  |  |  |  |
| Weather station settings         C Station always on wintertime         Station always on summertime         Station switsches to summertime         Station switsches to summertime |                                                                                                    |   |  |  |  |  |  |
| Weather forecast data                                                                                                    |                                                                                                    |   |  |  |  |  |  |
| C Use local file                                                                                                    |                                                                                                    |   |  |  |  |  |  |
| C Use web file                                                                                                    | C Use HTTP C Use FTP                                                                                                    |   |  |  |  |  |  |
| Address<br>Subdir<br>Filename<br>Username<br>Password                                                                                                    |                                                                                                    |   |  |  |  |  |  |
| Use forecast editor                                                                                                    | North C East C South C West                                                                                                    |   |  |  |  |  |  |
|                                                                                                    | Cancel Next station OK                                                                                                    |   |  |  |  |  |  |

## 7-Setup automatic export in RIMpro adviser version.

You can set up the automatic export of RIMpro graphs in: Main menu > Staiton-Files > Export settings

There you choose the stations that should be calculated routinely, the types of graphs that should be exported, and the destination of the export.

When afterwards RIMpro is started with the command line argument "auto" (so the call is "rimpro auto"), RIMpro will start, make new calculations for the chosen stations, export the graphs to the chosen destination, and close down again.

RIMpro has a build in ftp export facility that you can use to export the graphs to a dir on your webserver, but you can also use a third party ftp program to accomplish this.

Most users add the call "rimpro auto" to the windows scheduler and let RIMpro run and refresh the content of your website automatically every hour.

#### Steps:

- 1. Setup your stations in RIMpro in the normal way.
- 2. Test that updating these stations manually works ok.
- 3. Open in the main menu Station > Export settings
- 4. Provide your settings in the four menu tabs.
- 5. Test with the command line call 'rimpro auto"

#### RIMpro Export Settings

In this form you set the actions that RIMpro will perform in automated update mode. You can run the automated update by starting RIMpro with the call 'RIMpro.exe auto'

X

| Graph properties and Automod                | е                                                                                                    | Selected Stations                                                                                                    |  |  |  |  |  |  |
|---------------------------------------------|----------------------------------------------------------------------------------------------------|----------------------------------------------------------------------------------------------------|--|--|--|--|--|--|
| File types to be exported                   | Ľ                                                                                                    | Destination                                                                                                    |  |  |  |  |  |  |
| Granhs                                      |                                                                                                    |                                                                                                    |  |  |  |  |  |  |
| RIM primary infections                      | Г                                                                                                    | Billing                                                                                                    |  |  |  |  |  |  |
| Mills primary infections                    |                                                                                                    | MaryBlight                                                                                                    |  |  |  |  |  |  |
| RIM whole season                            |                                                                                                    | Cougarblight                                                                                                    |  |  |  |  |  |  |
| Secondary infections                        | Г                                                                                                    | RIMpro-Erwinia                                                                                                    |  |  |  |  |  |  |
| Sooty Blotch                                |                                                                                                    | RIMpro-Plasompara                                                                                                    |  |  |  |  |  |  |
| Codling Moth                                |                                                                                                    | BIMpro-Podosphaera                                                                                                    |  |  |  |  |  |  |
| ✓ Weather data                              |                                                                                                    | BIMpro-Blumeriella                                                                                                    |  |  |  |  |  |  |
| _                                           |                                                                                                    |                                                                                                    |  |  |  |  |  |  |
| Reports                                     |                                                                                                    |                                                                                                    |  |  |  |  |  |  |
| 📃 Export last days totals in H              | TML                                                                                                    | table                                                                                                    |  |  |  |  |  |  |
| Export whole season daily totals HTML table |                                                                                                    |                                                                                                    |  |  |  |  |  |  |
| Export 30 min results as .csv file          |                                                                                                    |                                                                                                    |  |  |  |  |  |  |
|                                             |                                                                                                    |                                                                                                    |  |  |  |  |  |  |
| Datafiles                                   |                                                                                                    |                                                                                                    |  |  |  |  |  |  |
| Export the weatherdata in<br>RIMpro clients | n RIM                                                                                                    | fpro .mdb format for use by                                                                                                    |  |  |  |  |  |  |
| Export the file RIMproAla                   | rms.b                                                                                                    | «t                                                                                                    |  |  |  |  |  |  |
|                                             |                                                                                                    |                                                                                                    |  |  |  |  |  |  |
|                                             |                                                                                                    |                                                                                                    |  |  |  |  |  |  |
|                                             |                                                                                                    |                                                                                                    |  |  |  |  |  |  |
|                                             |                                                                                                    |                                                                                                    |  |  |  |  |  |  |
|                                             |                                                                                                    | OK                                                                                                    |  |  |  |  |  |  |
|                                             | Graph properties and Automod<br>File types to be exported<br>Graphs<br>♥ RIM primary infections<br>♥ Mills primary infections<br>♥ RIM whole season<br>♥ Secondary infections<br>♥ Sooty Blotch<br>♥ Codling Moth<br>♥ Weather data<br>Reports<br>■ Export last days totals in H<br>■ Export southal totals as .cs<br>Datafiles<br>■ Export the weatherdata in<br>RIMpro clients<br>■ Export the file RIMproAla | Graph properties and Automode         File types to be exported         Graphs         Image: RIM primary infections         Image: RIM whole season         Image: RIM whole season <tr< th=""></tr<> |  |  |  |  |  |  |

#### Graphs

Mark the graphs that you want to use on your website.

#### Reports

There are some simple reports that some users like to use on their website

#### Datafiles

Some advisers export the data files to their websites so clients can refer their 'Growers version' of RIMpro to work with these files.

| RIMpro Export Settings                                                                                                    |                                         |
|----------------------------------------------------------------------------------------------------|-----------------------------------------|
| In this form you set the actions that RIMpro will perfo<br>update mode. You can run the automated update by<br>the call 'RIMpro.exe auto'                                                                                                    | rm in automated<br>starting RIMpro with |
| File types to be exported                                                                                                    | Destination                             |
| Graph properties and Automode Sel                                                                                                    | lected Stations                         |
| Mark the stations that you want RIMpro to process of<br>update routine           Aarslev 2012           Alsace           Bozen           Brestnik           Brogdale 2011           Elzas           Griba-test           Haiming Tirol           Iskov           KOB 2011           Loksbergen           Marco Morroni           Peter 2011           Test Schloffer           TestRichard           VvETTEBAV           zeewolde | luring the automated                    |
|                                                                                                    | <u>0</u> K                              |

Mark/unmark the stations that you want to be calculated automatically by clicking on them.

#### RIMpro Export Settings

X

In this form you set the actions that RIMpro will perform in automated update mode. You can run the automated update by starting RIMpro with the call 'RIMpro.exe auto'

|                                                                                                    | File types to be exported                                    | <u>ا</u> _ ـ | Í |        | Destination      |  |
|----------------------------------------------------------------------------------------------------|--------------------------------------------------------------|--------------|---|--------|------------------|--|
| 1                                                                                                    | Graph properties and Autor                                   | node         |   | S      | elected Stations |  |
|                                                                                                    | 🔽 Export graphs in PNG for                                   | mat          |   |        |                  |  |
|                                                                                                    | 🔲 Export graphs in JPG form                                  | nat          |   |        |                  |  |
|                                                                                                    | 🔲 Use plain axes                                             |              |   |        |                  |  |
|                                                                                                    | Graph background picture                                     |              |   |        |                  |  |
|                                                                                                    | C Graph background blue                                      |              |   |        |                  |  |
|                                                                                                    | Graph background white                                       |              |   |        |                  |  |
|                                                                                                    | C Graph background transparent                               |              |   |        |                  |  |
|                                                                                                    | Graph whide                                                  | 788          |   | pixels | s                |  |
|                                                                                                    | Graph hight                                                  | 450          |   | pixels | 8                |  |
|                                                                                                    | Graph export covers the last                                 | 5            |   | days   |                  |  |
|                                                                                                    | Recalculate results                                          |              |   |        |                  |  |
|                                                                                                    | Alway append results                                         |              |   |        |                  |  |
|                                                                                                    | C Always calculate form beginning of datafile                |              |   |        |                  |  |
|                                                                                                    | C Recalculate form bigining of data file once every 24 hours |              |   |        |                  |  |
| Autorun options<br>On the comandline call "RIMpro auto" RIMpro will only run once<br>to update the exportgraphs and tables, or can stay resident to<br>update at a preset interval<br>Stay resident<br>Run auto update every <u>1</u> minutes |                                                              |              |   |        |                  |  |
|                                                                                                    |                                                              |              |   |        | <u>0</u> K       |  |

#### **Graph properties**

Preferably export the graphs in PNG format. PNG format is small (= fast over the web ) and of high quality.

Preferably use a white background to maximize speed performance.

Preferably use the default size. If another size is necessary, test if the graphics and text comes out ok on your website.

#### **Recalculate results**

Always append is fastest, but you may cumulate rounding errors.

Always recalculate takes more time.

Recalculate every 24 hours is a nice middle way.

| RIMpro Export Settings                                                                                                    |                   |
|----------------------------------------------------------------------------------------------------|-------------------|
| In this form you set the actions that RIMpro will perform in automated<br>update mode. You can run the automated update by starting RIMpro with<br>the call 'RIMpro.exe auto' |                   |
| Graph properties and Automode                                                                                                    | Selected Stations |
| File types to be exported                                                                                                    | Destination       |
| Local export                                                                                                    |                   |
| Select the drive and browse to the location where you want<br>RIMpro to store the Graphs and Reports                                                                          |                   |
|                                                                                                    |                   |
| C:\<br>Biofruitadvies<br>BIMpro                                                                                                    |                   |
|                                                                                                    |                   |
|                                                                                                    |                   |
|                                                                                                    |                   |
| Selected local path to save the Graphs and Report                                                                                                    | 3:                |
| H:\Biofruitadvies\RIMpro\Results                                                                                                    |                   |
| Internet export                                                                                                    |                   |
| Activate Internet export                                                                                                    |                   |
| URL of your website:                                                                                                    |                   |
|                                                                                                    |                   |
| Dir for the Graphs and Benorts:                                                                                                    |                   |
|                                                                                                    |                   |
| Di faulta Data (ha fa Diktara al'anta)                                                                                                    |                   |
| Dir for the Data files for HIMpro clients:                                                                                                    |                   |
|                                                                                                    |                   |
| FTP Username                                                                                                    |                   |
| FTP Password                                                                                                    |                   |
| ,                                                                                                    |                   |
|                                                                                                    |                   |
|                                                                                                    |                   |

#### Local export

Typically you create a local directory 'RIMproGraphs where you let RIMpro export your graphs. For this dir you can automate export with you preferred ftp program.

#### Activate Internet export

RIMpro will export the graphs to the URL that you provide.